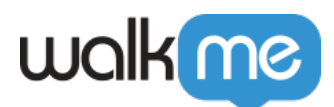

# Workstation – SAP Concur Integration

# Brief Overview

Review and quickly access Expense Reports that are either assigned to you or pending your approval.

The app allows you to follow up on the status of your reports, ensuring everything is submitted on time for your payment.

Connecting SAP Concur to Workstation adds a widget, to review and quickly access Expense Reports.

Requires admin configuration

This integration requires configuration from your organization's WalkMe admin. If you're the admin, see the Configure an App in SAPConcur section of this article to configure it.

## Connecting SAP Concur on Workstation

- 1. Open the Workstation Menu by clicking the widget (on Windows) / the WalkMe icon on the Mac Menu bar, or by hitting ctrl/cmd+shift+E
- 2. Go to Settings -> Integrations -> SAPConcur
- 3. Click Connect

If the SAP Concur card is not available, contact the WalkMe admin in your organization and ask to enable SAP Concur on Workstation from the WalkMe Console.

### Limitation

Pending approval link requires to authenticate every time – it's a limitation on the Concur side due to security reasons.

Get to Know

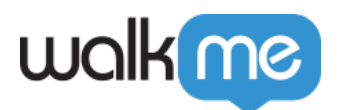

| ي My<br>My expe | ense reports 11 Pending my approval 4                                                            |                   |
|-----------------|--------------------------------------------------------------------------------------------------|-------------------|
| \$              | Taxi drive to the new year party☑☑SAP Concur · Adi Shpigel · 132.5 NIS · 5 hours ago             |                   |
| \$              | New license for a program that I use a lot<br>SAP Concur • Itay Rabinovitz • 50 USD • 1 days ago |                   |
| \$              | Taxi drive to the new year party       Image: SAP Concur · Tom Meir · 1,020 EUR · 4 d            | — Approve expense |
|                 | Show All                                                                                         | — Reject expense  |

The widget has two tabs:

- 1. **My expenses**: This tab lists the expenses that you have submitted and are waiting to be reimbursed. The tab displays the following:
  - Report name
  - Total amount (number + currency)
  - Status (not submitted, submitted)
  - Modified Date
- 2. **Pending my approval**: This tab lists the expenses that are awaiting your review. This tab displays the following:
  - $\circ \ \text{Report name}$
  - $\circ$  Employee name
  - Total amount (number + currency)
  - Modified Date

# Approve or reject an expense

If you have expenses under the Pending my approval tab, you can approve or reject them directly from the widget.

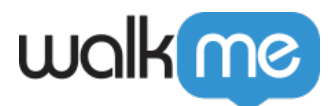

#### To approve an expense:

- 1. Click the **check mark** on the expense you want to approve
- 2. In the popup that appears, you can review the expense and add a comment (optional)
- 3. When you're ready, click Approve

#### To reject an expense:

- 1. Click the  $\boldsymbol{x}$  icon next to the expense you want to reject
- 2. In the popup that appears, you can review the expense
- 3. Add a comment about why the expense was rejected
- 4. Click Reject

### Security Overview

Read more about <u>Workstation's integration security</u> and <u>Workstation's Enterprise Search</u>.

# **Admin Configuration**

The SAP Concur integration is configured by an API key by the organization's admin on the Console. Once it's been configured and enabled, it will automatically be added to the Workstations on that system.

### **Configuration Requirements**

Here are the requirements for configuring SAP Concur via the WalkMe Console:

- Admin access to create an App on SAP Concur
- Admin access to the WalkMe Console
- These are fields that you'll need to fill to enable the integration via the Console:
  - Sub Domains
  - OAuth Client ID
  - OAuth Client Secret
  - My Reports Approval Status Codes
    - (Optional) If left blank, the default status code will be used
  - Pending Approval Status Codes
    - (Optional) If left blank, the default status code will be used

Continue reading for finding each field's information.

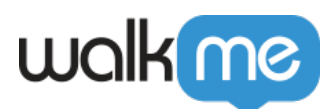

| Configuration Setup                    |                     |               | × |
|----------------------------------------|---------------------|---------------|---|
| Sub Domains                            |                     |               |   |
|                                        |                     |               |   |
| The sub-domain that was assigned to    | o you by SAP Concur |               |   |
| OAuth Client ID                        |                     |               |   |
|                                        |                     |               |   |
| The client identifier for background a | uthentication.      |               |   |
| OAuth Client Secret                    |                     |               |   |
|                                        |                     |               |   |
| The secret token for background aut    | hentication.        |               |   |
| My Reports Approval Status Codes       |                     |               |   |
|                                        |                     |               |   |
| Pending Approval Status Codes          |                     |               |   |
|                                        |                     |               |   |
|                                        |                     |               |   |
| Reset Data                             | Cancel Save         | Save And Enab | e |

### Step 1: Configure an App in SAP Concur

1. Log in your SAP Concur and go to Administration > Company > Authentication Admin > OAuth 2.0 Application Management

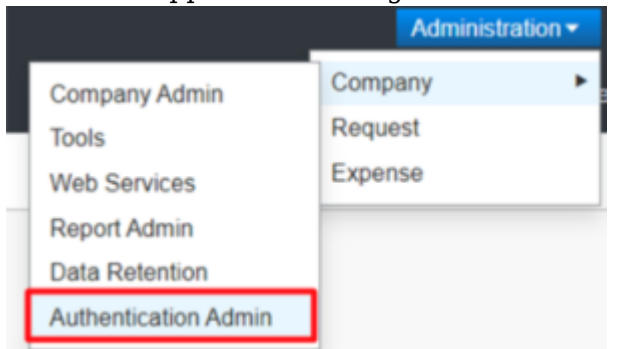

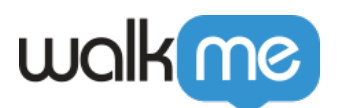

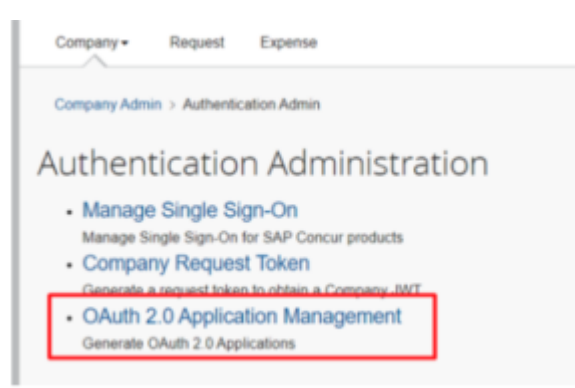

2. Accessing this option you will find all the credentials already created in your environment.

| Application List                       |                          |                    |                    |                                |
|----------------------------------------|--------------------------|--------------------|--------------------|--------------------------------|
| <b>Y</b> Filter by Client ID, App Name |                          |                    |                    | + Create New App               |
| Client ID 1↓                           | App Name †↓              | App Description    | Date Created ↑↓    | Last Modified ${\overline{w}}$ |
| 96b23852-8e19-427e-a9cb-c2a53d65ec39   | WalkMe Web Services PROD | WalkMe credentials | 01/13/2023 3:30 AM | 01/18/2023 9:12 AM             |

3. To generate a new set of credentials, click on Create New App.

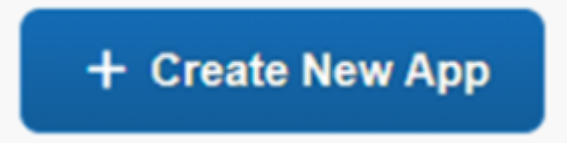

- 4. Enter required fields: App Name, App Description, Allowed Grants, Allowed Scopes, following the structure:
  - App Name: "Workstation".
  - $\circ\,$  App Type: No changes needed.
  - App Description: "Workstation
  - Allowed Grants: refresh\_token, Password, client\_credentials, authorization\_code, otp
  - Redirect URIs
    - 1. https://workstation.walkme.com/sapconcur/connected
    - 2. https://eu-workstation.walkme.com/sapconcur/connected
  - $\circ\,$  Allowed Scopes add the following-
    - 1. openid
    - 2. expense.report.read
    - 3. receipts.read
    - 4. user.read
    - 5. identity.company.core.read
    - 6. company.read
    - 7. purchaserequest.read
    - 8. budgetitem.read
    - 9. user\_read

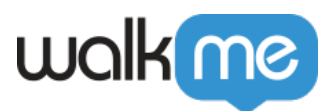

- 10. profile.user.generalemployee.read
- 11. travel.itinerary.read
- 12. identity.user.core.read
- 13. identity.user.ids.read
- 14. identity.user.enterprise.read
- 15. travel.user.general.read
- 16. travel.user.private.read

| ttps://v | workstation.walkmega.com/sapconcur/connected                                                                                           |
|----------|----------------------------------------------------------------------------------------------------|
|          |                                                                                                    |
| owed S   | icopes @                                                                                                    |
| penid    | expense.report.read receipts.read user.read identity.company.core.read company.read purchaserequest.read budgetitem.rea                |
| ser_re   | ad profile.user.generalemployee.read travel.itinerary.read identity.user.core.read identity.user.ids.read identity.user.enterprise.rea |
| avel.u   | ser.general.read travel.user.private.read                                                                                              |
|          |                                                                                                    |

• Principals - Do not check this box, this check box it's for the ICS resources only.

| Back to Apps                                                   |          | Cancel Submit |
|----------------------------------------------------------------|----------|---------------|
| App Info                                                       |          |               |
| App Name *                                                     | Арр Туре |               |
| Name of the App. Please include Company Name/Partner/Team Name | Client   | ~             |
| App Description *                                              |          |               |
| Description of the App's purpose                               |          |               |
|                                                                |          |               |
|                                                                |          |               |
| Grants/Scopes                                                  |          |               |
| Allowed Grants * 🚱                                             |          |               |
| refresh_token                                                  |          | ~             |
| Allowed Scopes * 🚱                                             |          |               |
| Select from here                                               |          |               |
| openid                                                         |          | ×   ~         |
| or click here to enter manually                                |          |               |
| Enter Manually                                                 |          |               |
|                                                                |          |               |
| Principals                                                     |          |               |
|                                                                |          |               |
| Check this only if this is an SAP ICS Application              |          |               |

 $\circ\,$  Click on "Submit" and Client ID and Client Secret are generated – This Secret will be available only at this time to be retrieved.

### Step 2: Configure set up on WalkMe Console

- 1. Go to the Workstation Integrations page on WalkMe Console: <u>https://console.walkme.com/workstation/integrations</u>
- 2. Search for SAP Concur
- 3. Click Set Up
- 4. Fill in the information on the popup

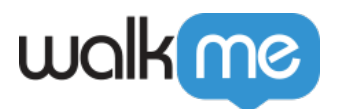

- 1. Subdomain examples: eu2 or us2
- 2. Optionally add custom status codes for My Reports Approval and Pending Approval
  - Add a comma between status codes to include multiple
  - Leave both fields blank to use the default status codes:
    - My expense reports: A\_ACCO,A\_NOTF,A\_PEND
    - Pending my approval: A\_PEND
- 5. Click **Save and Enable**
- 6. SAP Concur is now enabled for Workstation

### Segmentation

Integrations can be segmented to a sub-set of users and audiences, rather than being enabled for all end-users. This feature streamlines the integration process and helps to ensure that users are only using the integrations that are relevant to their work.

To segment a Workstation integration:

- 1. Navigate to the **<u>Workstation Integrations page</u>** in the console
- 2. Click the **All button** on the integration you would like to segment
- 3. Click **Select specific recipients** in the Manage Access popup
- 4. Select the audiences or individual users from the dropdowns to handpick who can use the integration

8 AII

5. Click Apply

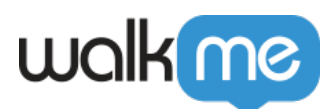

| < Manage access                                |        | ×     |
|------------------------------------------------|--------|-------|
| Select who can use this integration            |        |       |
| O All recipients                               |        |       |
| <ul> <li>Select specific recipients</li> </ul> |        |       |
| Audiences                                      |        |       |
| Select audiences                               |        | ~     |
| Individual recipients                          |        |       |
|                                                |        | ~     |
|                                                | Cancel | Apply |

Check out the other available integrations for Workstation